## ClubRunner

<u>Help Articles > District Help > District - Administration Guide > Attendance > How do I generate a monthly attendance report?</u>

## How do I generate a monthly attendance report?

Zach W. - 2021-04-20 - Attendance

ClubRunner makes tracking membership and attendance easy, even at the district level. As part of this functionality a monthly report is available to the district that displays all club's member counts as of the end of last year and this month, along with the current month's attendance percentage.

- 1. To generate a monthly attendance report, you must first log in to your district website. Click **Member Login** at the top right and enter your details.
- 2. You are now logged in. To access the District Administration page, click on **Member Area** on the top right.
- 3. Next, click on the Attendance tab.
- 4. Now, click on the **Club Attendance** link on the left.
- 5. Select the Monthly Report link under the Attendance heading on the left side of the screen.
- 6. This brings you to the **District Membership & Attendance Report** page. To view attendance from a given month, simply choose it from the **Select Month** drop down menu. The view defaults to the current month.

| District Membership & Attendance Report                                       |    |           |               |            |                |            |     |        |           |          |                               |       |     |       |  |  |
|-------------------------------------------------------------------------------|----|-----------|---------------|------------|----------------|------------|-----|--------|-----------|----------|-------------------------------|-------|-----|-------|--|--|
| Select Month: March 2021                                                      |    |           |               |            |                |            |     |        |           |          | Printer Friendly   Export CSV |       |     |       |  |  |
| District 9996 Membership and Attendance Report<br>For the Month of March 2021 |    |           |               |            |                |            |     |        |           |          |                               |       |     |       |  |  |
|                                                                               | NR |           |               | M          |                | ATTENDANCE |     |        |           | Meetings |                               |       |     |       |  |  |
|                                                                               |    | Membe     | r Count       | Terminated | New<br>Members | March      | Y   | TD     | %         |          |                               | Rank  |     | Held  |  |  |
| Club Name                                                                     |    | 01-Jul-20 | 31-Mar-<br>21 | +/-        | +/-            | +/-        | +/- | %      | Last Year | March    | YTD                           | March | YTD | March |  |  |
| Azure Metro                                                                   | NR |           |               |            |                |            |     |        |           |          |                               |       |     |       |  |  |
| Blue Village                                                                  |    | 0         | 0             | 0          | 0              | 0          | 0   | 0.00 % | 0.00 %    | 0.00 %   | 0.00<br>%                     | 1     | 4   | 0     |  |  |
| CRX2020                                                                       | NR |           |               |            |                |            |     |        |           |          |                               |       |     |       |  |  |
| Green Town                                                                    | NR |           |               |            |                |            |     |        |           |          |                               |       |     |       |  |  |

7. Once you have selected the desired month, click the **Refresh** button. The page will repopulate with results from that month.

## District Membership & Attendance Report

Select Month: March 2021 V

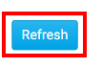

Printer Friendly | Export CSV

| District 9996 Membership and Attendance Report<br>For the Month of March 2021 |    |              |               |            |                |       |     |        |           |            |           |       |     |       |
|-------------------------------------------------------------------------------|----|--------------|---------------|------------|----------------|-------|-----|--------|-----------|------------|-----------|-------|-----|-------|
|                                                                               | NR | MEMBERSHIP   |               |            |                |       |     |        |           | ATTENDANCE |           |       |     |       |
|                                                                               |    | Member Count |               | Terminated | New<br>Members | March | YTD |        | %         |            |           | Rank  |     | Held  |
| Club Name                                                                     |    | 01-Jul-20    | 31-Mar-<br>21 | +/-        | +/-            | +/-   | +/- | %      | Last Year | March      | YTD       | March | YTD | March |
| Azure Metro                                                                   | NR |              |               |            |                |       |     |        |           |            |           |       |     |       |
| Blue Village                                                                  |    | 0            | 0             | 0          | 0              | 0     | 0   | 0.00 % | 0.00 %    | 0.00 %     | 0.00<br>% | 1     | 4   | 0     |
| CRX2020                                                                       | NR |              |               |            |                |       |     |        |           |            |           |       |     |       |
| Green Town                                                                    | NR |              |               |            |                |       |     |        |           |            |           |       |     |       |

8. Click on the **Printer Friendly** link if you wish to create a hard copy of the attendance report. Click on **Export CSV** if you want to create a database file of the information to view in another application.

| District Memb            | ership | & Atte    | ndanc         | e Report   |                         |                             |                       |        |           |                               |           |       |     |          |
|--------------------------|--------|-----------|---------------|------------|-------------------------|-----------------------------|-----------------------|--------|-----------|-------------------------------|-----------|-------|-----|----------|
| Select Month: March 2021 |        |           |               |            |                         |                             |                       |        |           | Printer Friendly   Export CSV |           |       |     |          |
|                          |        |           |               | District 9 | 996 Membe<br>For the Mo | ership and A<br>onth of Mar | Attendance<br>ch 2021 | Report |           |                               |           |       |     |          |
|                          | NR     |           | MEMBERSHIP    |            |                         |                             |                       |        |           |                               | ANCE      |       |     | Meetings |
|                          |        | Membe     | r Count       | Terminated | New<br>Members          | March                       | Y                     | TD     | %         |                               |           | Rank  |     | Held     |
| Club Name                |        | 01-Jul-20 | 31-Mar-<br>21 | +/-        | +/-                     | +/-                         | +/-                   | %      | Last Year | March                         | YTD       | March | YTD | March    |
| Azure Metro              | NR     |           |               |            |                         |                             |                       |        |           |                               |           |       |     |          |
| Blue Village             |        | 0         | 0             | 0          | 0                       | 0                           | 0                     | 0.00 % | 0.00 %    | 0.00 %                        | 0.00<br>% | 1     | 4   | 0        |
| CRX2020                  | NR     |           |               |            |                         |                             |                       |        |           |                               |           |       |     |          |
| Green Town               | NR     |           |               |            |                         |                             |                       |        |           |                               |           |       |     |          |